# ルートを確認する 🕸

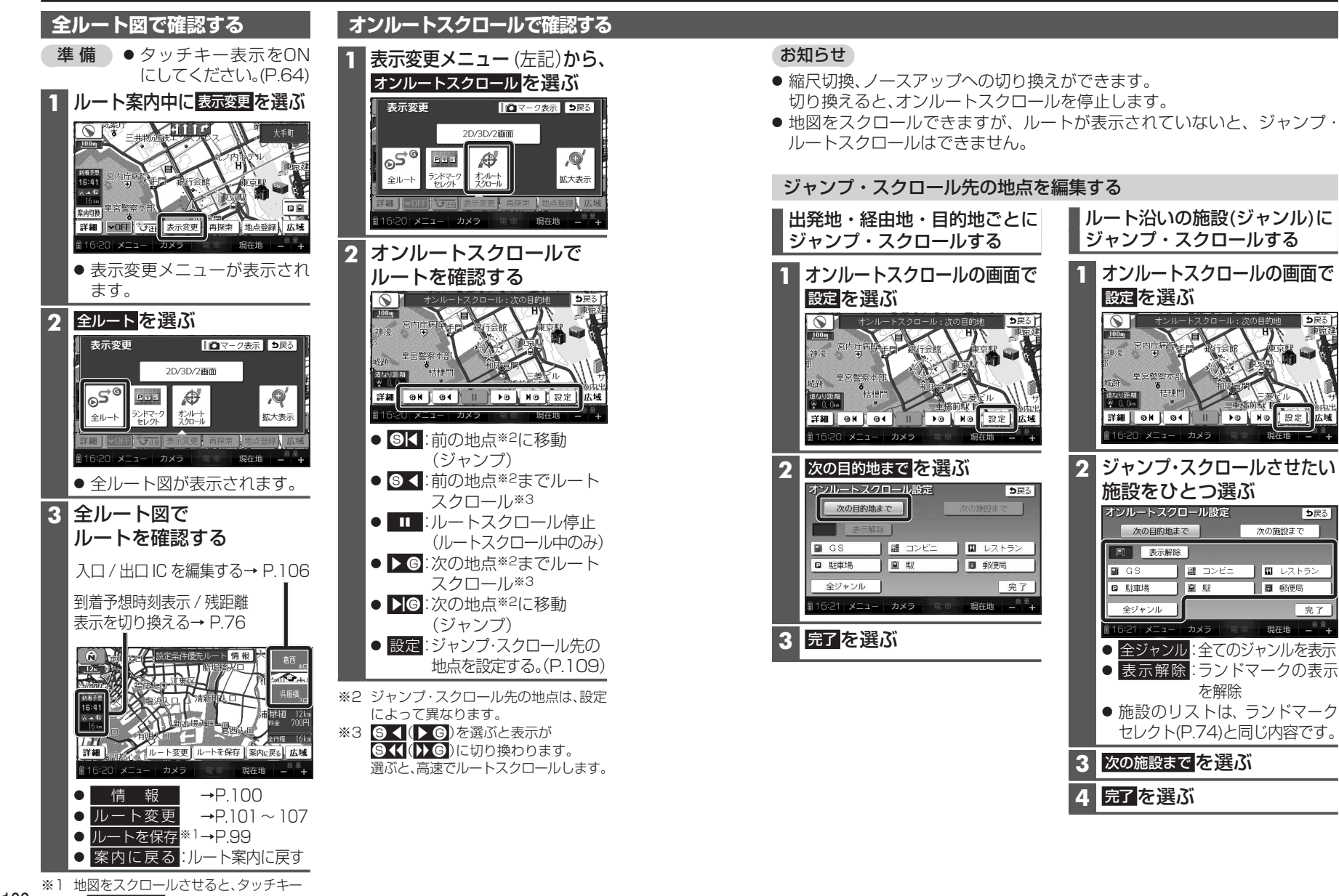

108 が 通過道路指定 に変わります。(P.104)

ナビゲーション

ル

を確認する

# もうー度ルートを探索する(再探索) 車

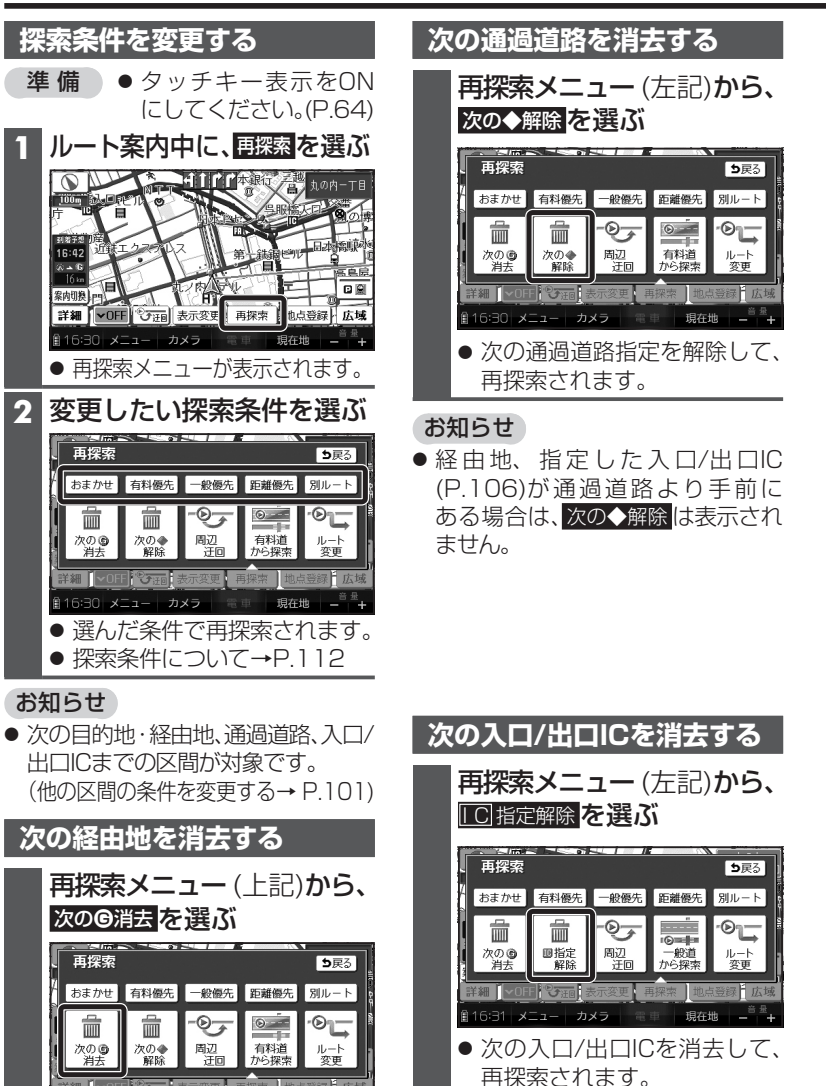

#### お知らせ

創16:30 メニュー カメラ 電車 現在地 − +

● 次の経由地を消去して、再探索されます。

● 経由地が設定されていない場合は、

次の⑥消去は表示されません。

経由地・指定した通過道路(P.104)が入口/出口ICより手前にある場合は、
 10指定解除は表示されません。

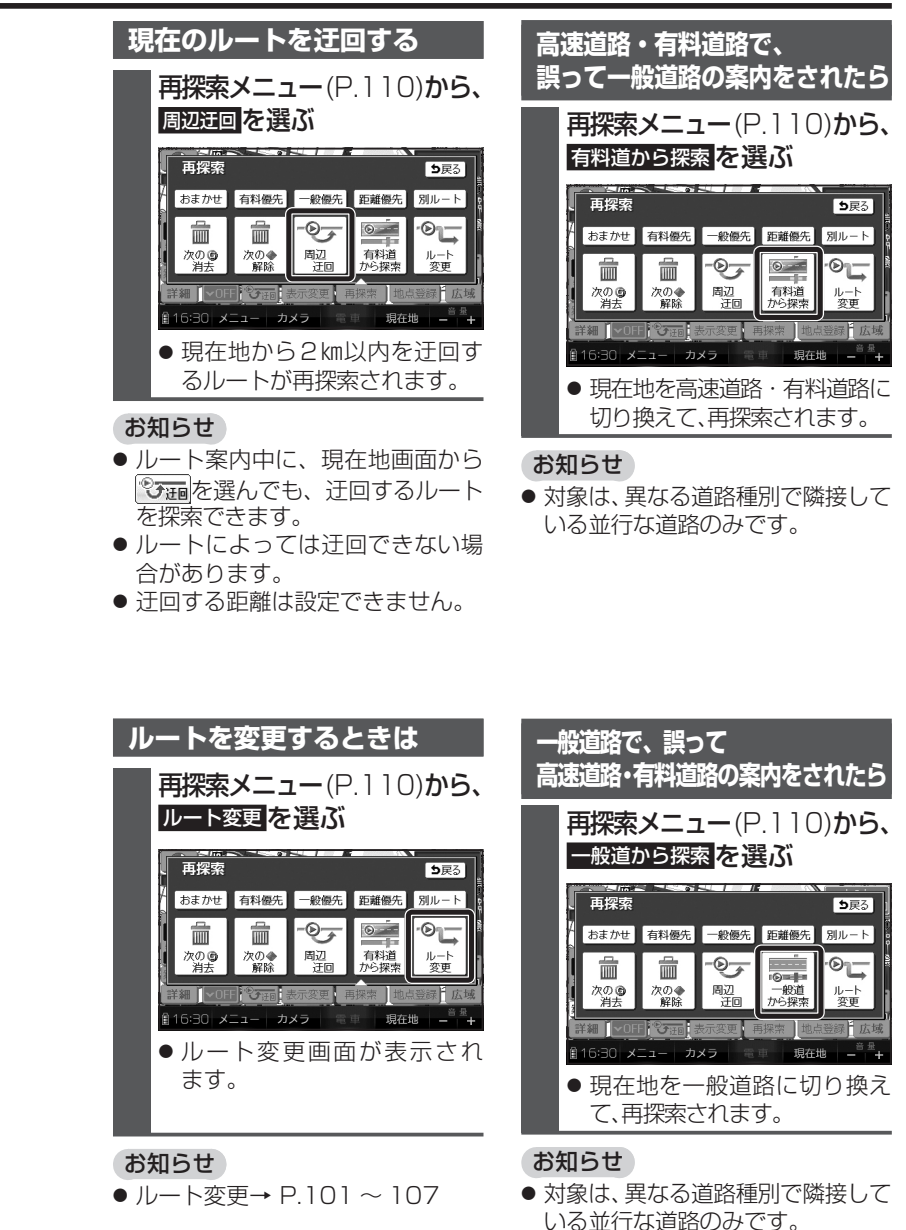

110

お知らせ

# ルート探索について 🕸

# 探索条件について

通常は「おまかせ」でルートを探索します。

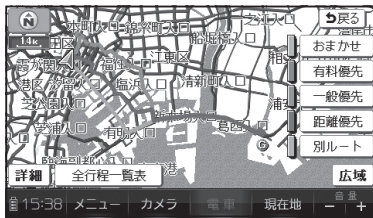

#### おまかせ:

高速道路・有料道路/一般道路の使用を 自動で判断したルートを探索します。

#### 有料優先:

高速道路・有料道路を優先して通る ルートを探索します。

#### 一般優先:

ー般道路を優先して通るルートを探索 します。

#### 距離優先:

距離が短くなるルートを探索します。

#### 別ルート:

現在の探索条件で別のルートを探索 します。

### お知らせ

- 一般優先で探索しても、有料道路 を含むルートを探索する場合があ ります。
- 探索条件を変更するには
  → P.101、110

### 曜日時間規制探索について

月・曜日・時間による規制を考慮した ルートを探索します。

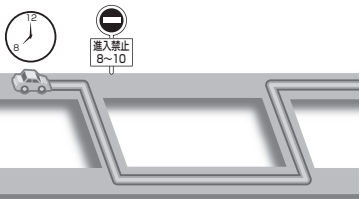

規制があっても案内することがあり ます。曜日時間規制探索によるルート を通るときは、必ず、実際の交通規制や 道路標識などに従って運転してくだ さい。

#### お知らせ

 ● 規制区間(常時進入禁止区間を含む) を通るルートを探索した場合、ルート 上に、(黄色)が表示されることが あります。

# 横付け探索について

目的地が中央分離帯のある道路に隣接 している場合、施設の前に到着するように(施設が自車の左側になるように) ルートを探索します。

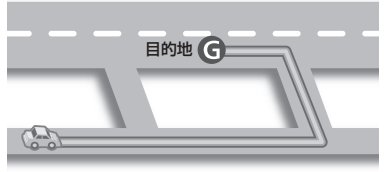

#### お知らせ

 横付け探索することによりルート が遠回りになる場合、横付け探索し ないことがあります。

### 細街路探索について

通常、ルート探索は、道幅5.5 m以上 の道路を対象に行いますが、出発地・ 経由地・目的地周辺は、道幅3 m以上 5.5 m未満の細い道路も含めてルート を探索します。

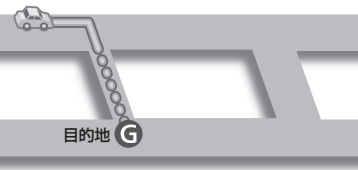

走行できない道路、または交通規制に より通行を禁止している道路も含め たルートを探索する場合があります。 必ず、実際の交通規制や道路標識など に従って運転してください。

#### お知らせ

細街路上のルートは、他のルート色にある縁どりがありません。

# スマートICを通るルートに ついて

スマートICの利用を考慮したルートを 探索します。

その際、通行できる時間帯や入口/ 出口の情報は考慮されますが、通行 できる車種の情報については考慮 されません。

また、ETC車載器・DSRC車載器を 搭載していない車両や、ETCカード を挿入していない場合でも、スマート ICを通るルートが探索される場合が あります。

必ず、実際のスマートICの状況に従っ て通行してください。

 スマートIC自動利用探索する/ しないの設定→P.206

#### お願い

- スマートICは、ETC専用のインター チェンジです。
   ETC車載器またはDSRC車載器 を搭載していない車両の場合は、 スマートIC自動利用探索を「しない」
   に設定してください。
- スマートIC自動利用探索の設定に 関わらず、スマートICを入口/出口 IC(P.106)または経由地(P.97)に 設定すると、スマートICを通る ルートが探索されます。ただし、 通行できる時間帯や入口/出口IC の情報は考慮されません。
- ルート案内中にスマートIC自動利 用探索設定を変更したときは、設定 内容をルートに反映させるため、再 探索メニューから探索条件を選び、 再探索してください。(P.110)

ナビゲーシ

ョン

ル

探

「索につ

い

7

# ルート案内中に 🕸

# ルート案内中の曜日時間規制探索

ルート上の現在地周辺の道路の月・ 曜日・時間による規制を常に確認し、 規制がある場合は、それを考慮した ルートに変更します。

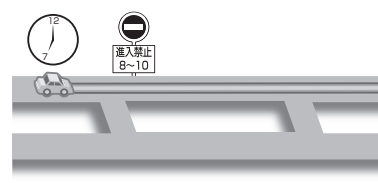

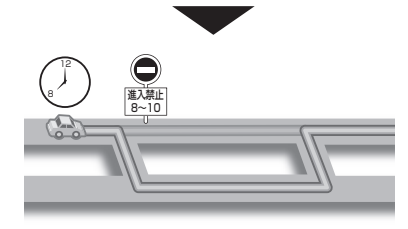

規制があっても案内することがあり ますので、必ず、実際の交通規制や道路 標識などに従って運転してください。

#### お知らせ

● 規制区間(常時進入禁止区間を含む)
 を通るルートを探索した場合、ルート
 上に、(黄色)が表示されることが
 あります。

# 現在地・分岐点の音声案内を聞く

ルート案内中に、 <sub>現在地</sub>を選ぶ

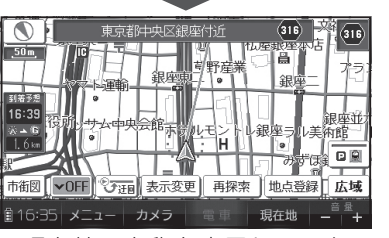

● 現在地の名称を表示して、次の 分岐交差点などが案内されます。

#### お知らせ

● 現在地の名称は、付近の地名や道路名称、道路番号などで表示されます。また、市区町村の境界付近では、隣の市区町村が現在地として表示される場合があります。

# ルートから外れたとき

ルートを外れても、自動的に再探索します。(オートリルート)

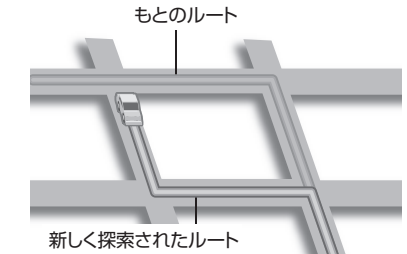

#### お知らせ

- 一部の細街路では、オートリルート されない場合があります。
- オートリルートする/しないの設定 ができます。(P.206)

### ルート案内以外の音声案内

より快適なドライブのため、ルート 案内以外にも、様々な音声案内でサ ポートします。

#### ハートフル音声

状況に合わせて、日付・曜日の案内や 挨拶などの音声を出力します。 例:1月1日に電源を入れた場合、 「明けましておめでとうございます」 と案内されます。

#### 居眠り防止案内

長時間の運転中に安全運転を促す ため、「長時間の運転お疲れ様です。 安全運転を心掛けましょう」などの 音声案内で注意を促します。

#### お知らせ

● ハートフル音声・居眠り防止案内 の出力は、する/しないの設定がで きます。(P.206)

**シ**ルート案内中に

ナビゲーシ

# 114

# ルート音声案内について ④

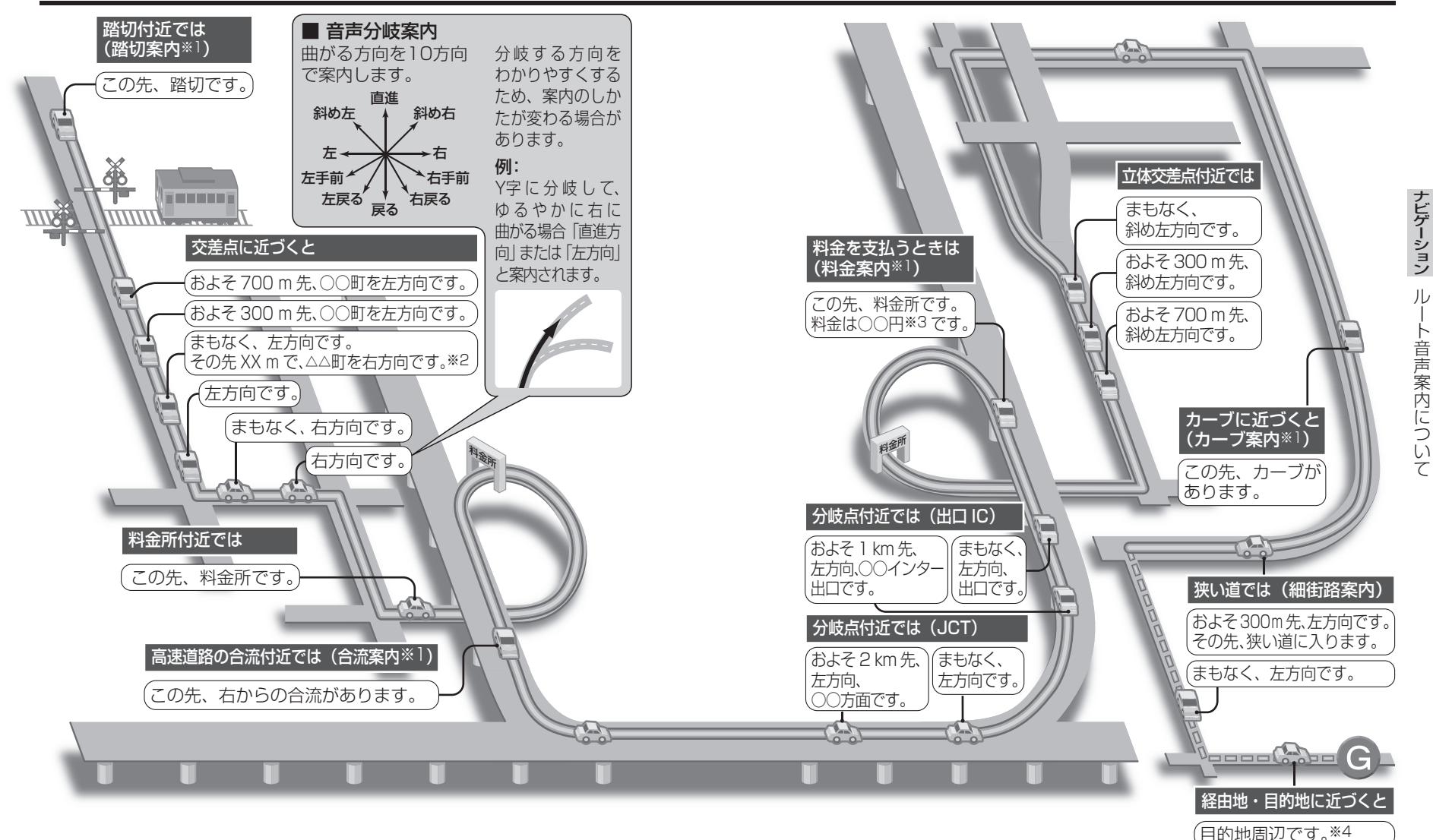

#### お知らせ

● 走行する速度により、一部音声案内が行われない場合があります。

- ※1 案内する/しないの設定ができます。(P.206、208)
- ※2 交差点が連続する場合のみ。
- ※3 料金は、車両情報(P.44)の設定に基づいて案内されます。 案内される金額は、実際とは異なる場合があります。(料金は2012年3月現在) ※4 経由地に到着しても、「目的地周辺です」と音声案内されます。

# 迂回したいエリアを登録する(迂回メモリー) (車)

# 迂回メモリーについて

- 迂回したいエリアや地点を登録しておくと、そこを回避するルート探索ができます。
- ●最大10カ所まで登録できます。
- 迂回メモリーの範囲:最大3.2 km×3.2 km
- 登録された迂回エリア/地点は、地図上に□(赤色の枠)/図で表示されます。
- ルートが設定されている場合(ルート案内中止時を含む)は、登録後、ルートを再探索します。
- 迂回メモリー内にある高速道路・有料道路は、迂回する対象にはなりません。
  高速道路・有料道路を迂回するルートを探索するにはエリアを最小範囲にして、高速道路・有料道路上に設定してください。
- **下記の場合は、迂回メモリーを通るルートが探索されます**。 ・迂回メモリー内に現在地または目的地がある ・目的地までが一本道などで、迂回メモリーを回避できない
- ●歩行モード時は、登録・消去・修正のみできます。

迂回地点として設定されます。

● 地図は、縮尺のみ変更できます。

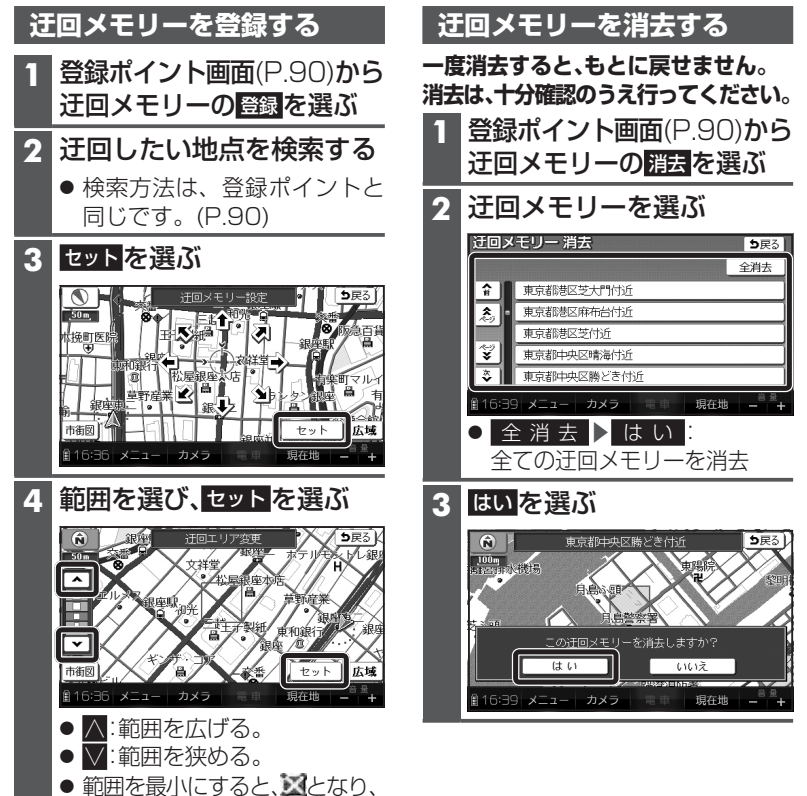

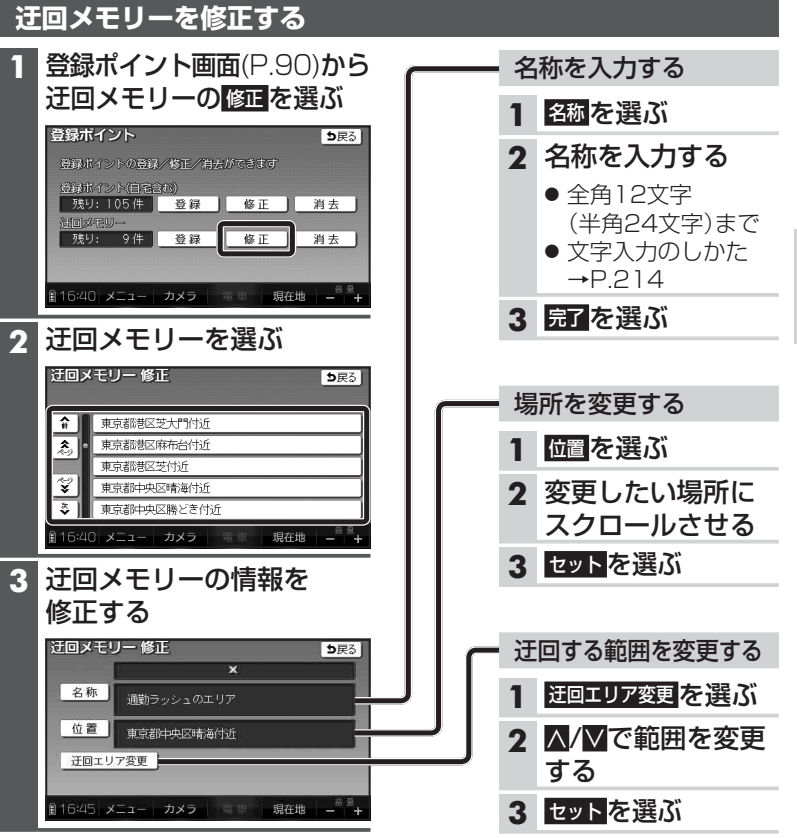

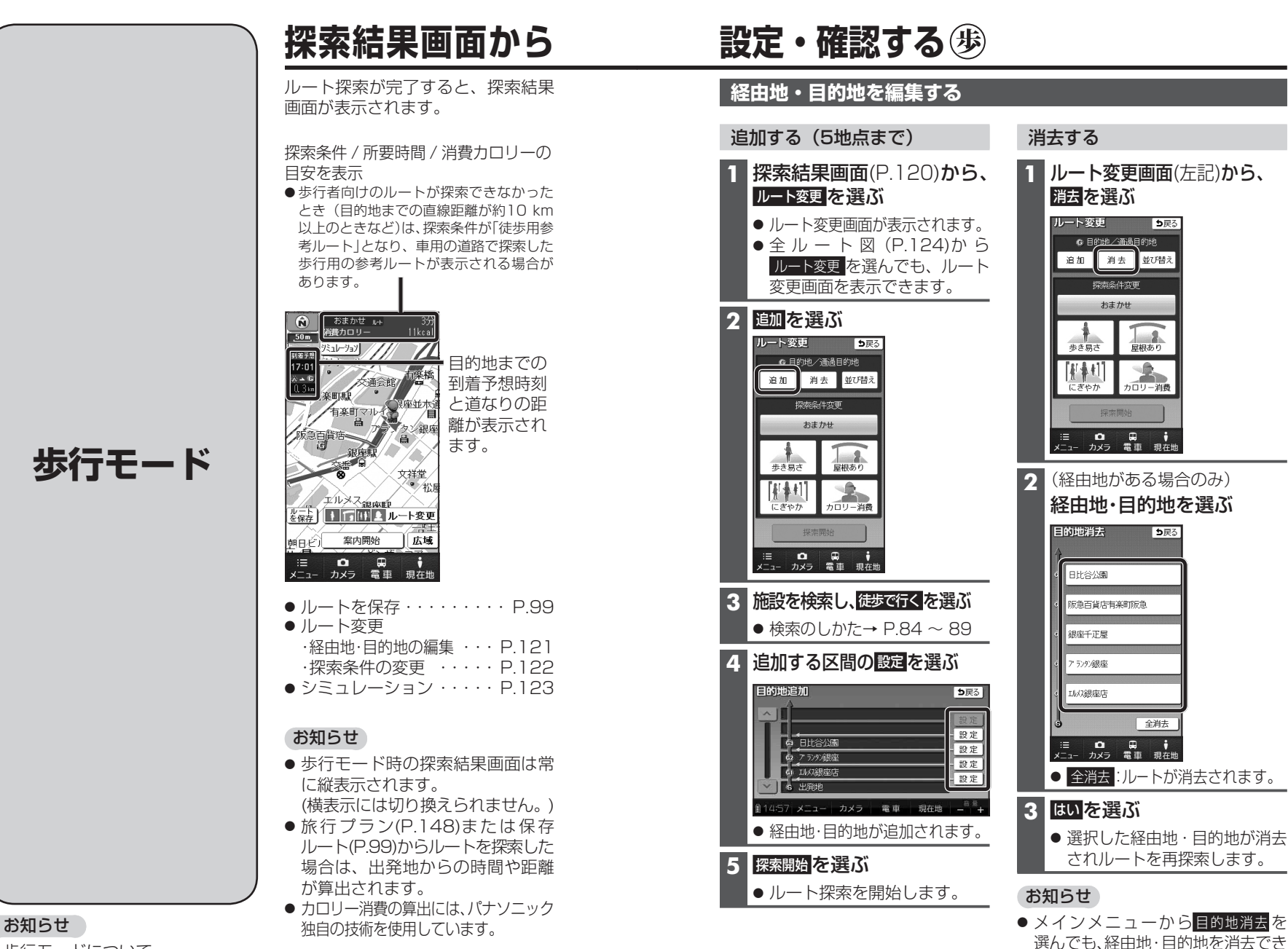

ます。

#### ● 歩行モードについて、

120 詳しくはP.48をご覧ください。

# 探索結果画面から設定・確認する 歩

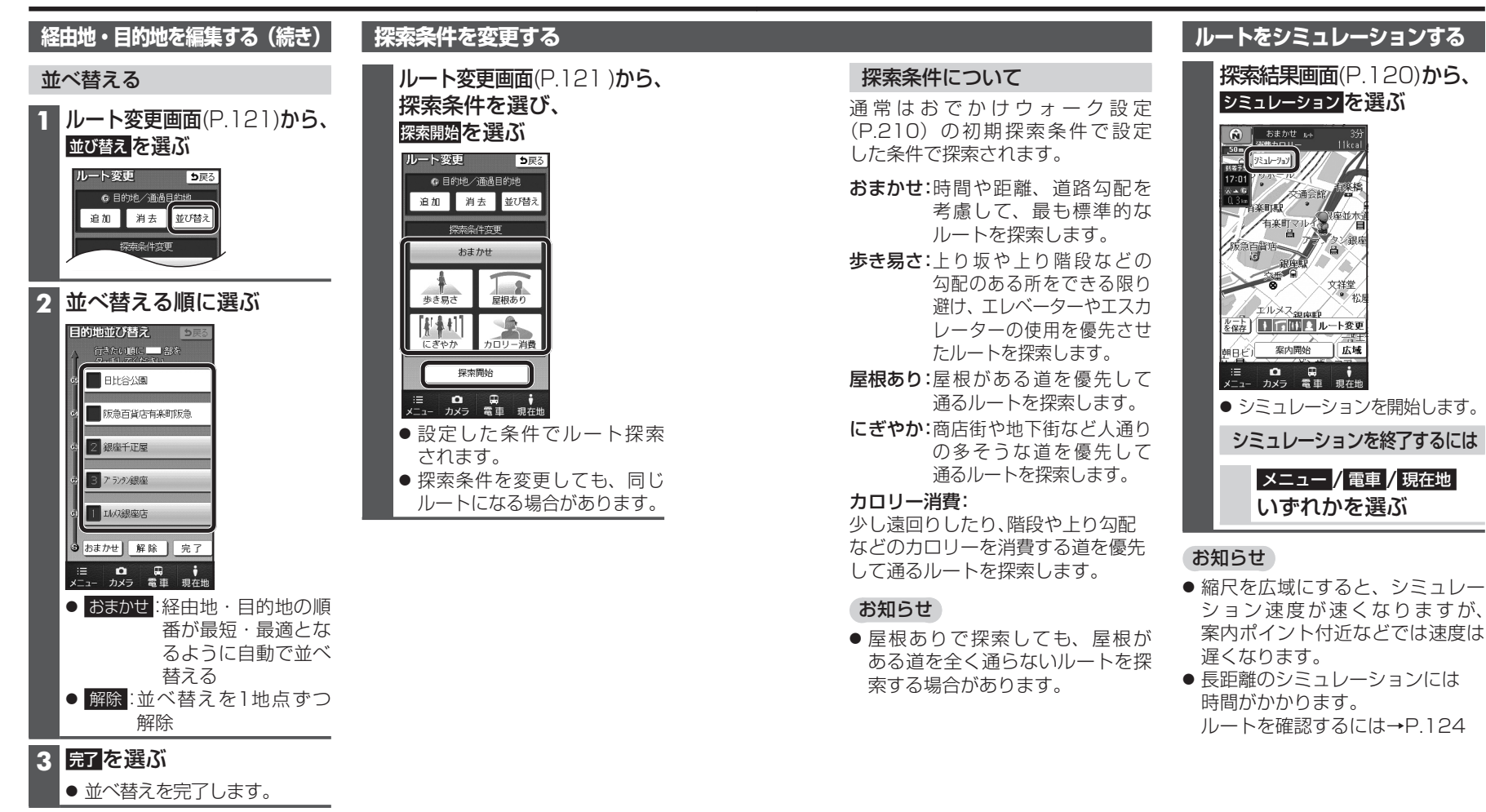

### 4 探索開始を選ぶ

● ルート探索を開始します。

#### お知らせ

 「おまかせ」で並べ替えるとき、 最短・最適のルートにならない 場合があります。 ナビゲーション

探索結果画面

から設定・確認する

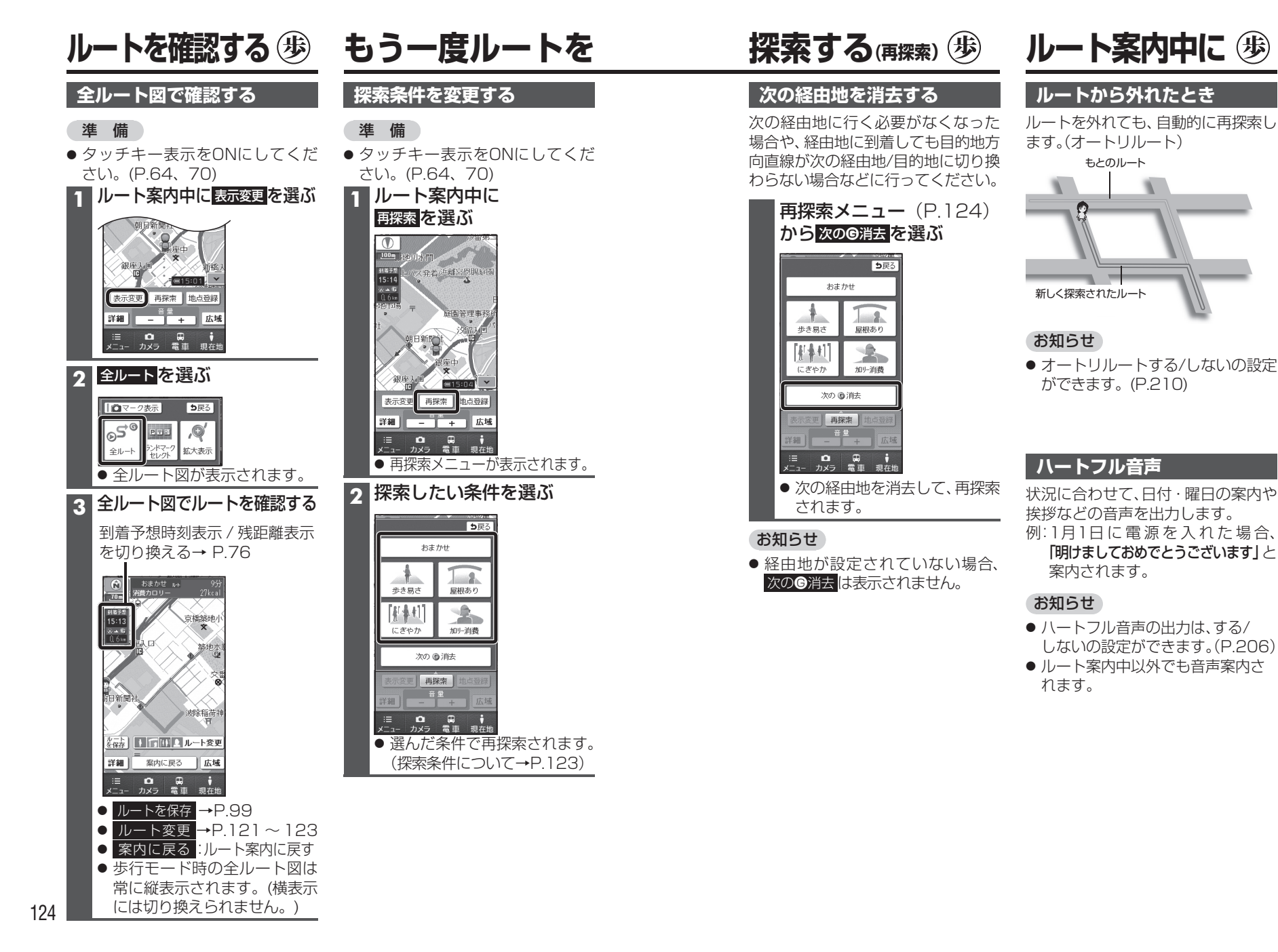

ナビゲーション ル を確認する んう ル を探索する (再探索) ĺĿ

ト案内中に

# ルート音声案内について 歩

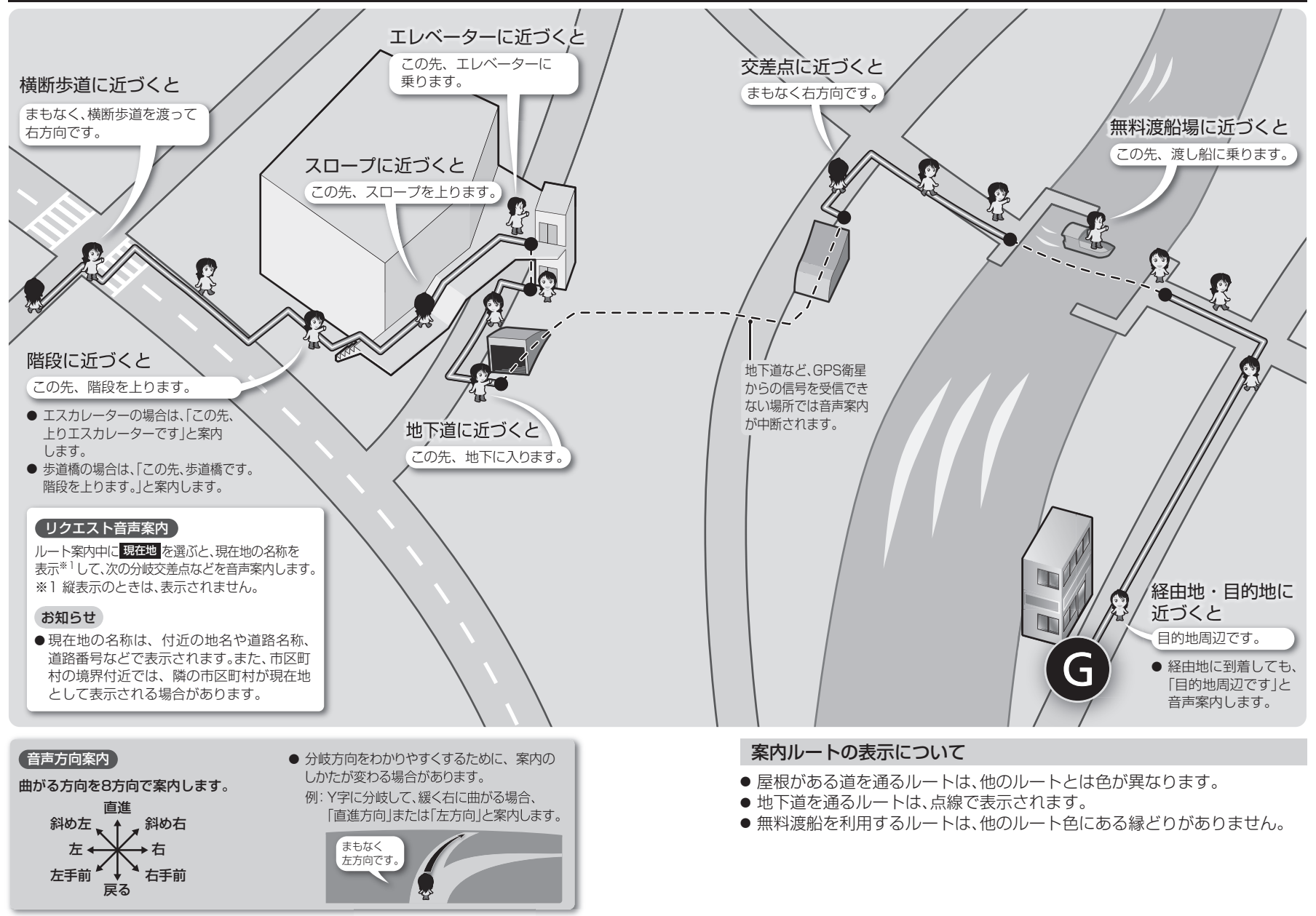

# 電車を利用する 歩

# 電車ご利用時の流れ

1. 電車を利用した経路の作成

出発地/目的地を設定する →右記

2. 電車の乗換案内を確認

乗換案内で電車の情報を 確認する→P.130

### 3. ルート案内を開始

出発地から乗車駅までのルート **案内を開始する**→P.132 ● 乗車駅に着くと、 ルート案内を終了します。 雷車で移動

●ルート案内・ルート音声案内はされ ません。乗換案内画面 (P.130) を参 考にして、移動してください。

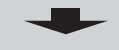

隆車駅に着くと…

隆車駅から目的地までのルート **案内を開始する**→P.132

# お知らせ

- 空路・バス・フェリーを利用した 検索はされません。
- 一部の路線は検索対象外です。
- 一部の路線では、時刻表データが ありません。その際の出発時刻は、 実際の出発時刻と異なる場合があ ります。

# 電車を利用した経路を作る

出発地/目的地を設定すると、乗車駅 /降車駅が検索され、電車を使った 経路を探索します。

- ●出発地から目的地までの到着 予想時刻を計算することはできま せん。
- 一度経路を作ると、表示させる たびに前回作成した内容が表示 されます。
- 利用したい路線の駅までのルート にならない場合があります。

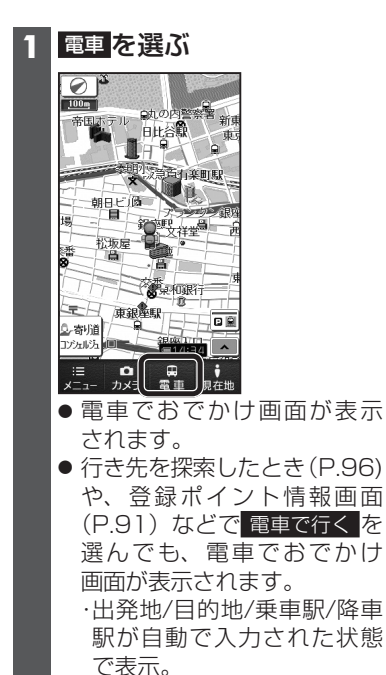

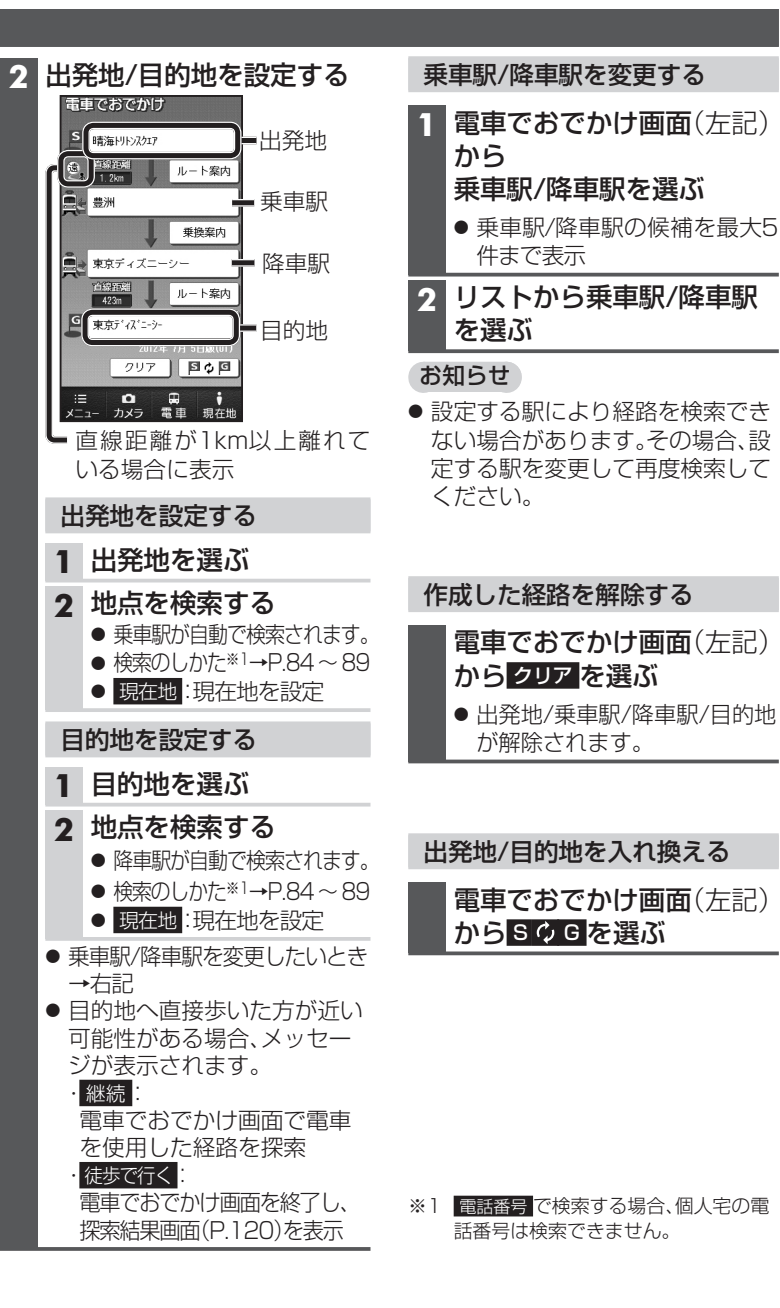

129

# 電車を利用する歩

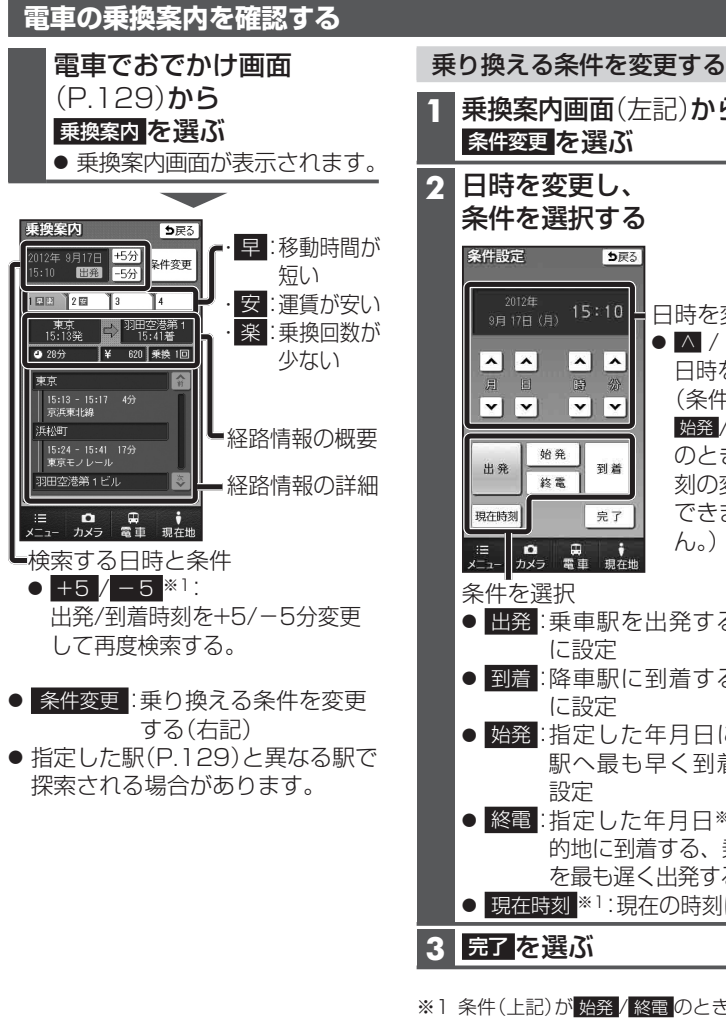

- 乗換案内画面(左記)から、 条件変更を選ぶ 2 日時を変更し、 条件を選択する ち戻る 日時を変更 ● ∧ / ∨ で **^ ^** 日時を変更 (条件が **Y Y** 始発 / 終電 始発 のときは時 到着 終電 刻の変更は できませ 完了 ん。) 条件を選択 ● 出発:乗車駅を出発する時刻 に設定 ● 到着: 降車駅に到着する時刻 に設定 ● 始発:指定した年月日に降車 駅へ最も早く到着する 設定 ● 終電:指定した年月日※2に月 的地に到着する、乗車駅 を最も遅く出発する設定 ● 現在時刻<sup>※1</sup>:現在の時刻に設定 ※1条件(上記)が始発/終電のときは選べ ません。
- ※2利用する電車によっては夜12時を過 ぎ、指定した日の翌日となる場合があり ます。

# お知らせ

- ●乗車時刻に出発地から乗車駅 までの移動時間は考慮されていま せん。
- 早/安/楽の情報は、最も早い/ 安い/乗換回数が少ない経路にな らない場合もあります。
- 表示される乗換時間は目安です。 乗換ができる時間を保証するもの ではありません。
- 乗車案内では、列車の遅延や運行 の中止は考慮されません。
- ●表示される金額は、割引などに より実際に支払いが必要な金額 とは異なる場合があります。
- ●乗換案内で表示される内容は、 正確性・信頼性・有用性・完全性 などについては一切保証いたしま せん。参考情報としてご利用くだ さい。
- ある場合、駅と駅の間を徒歩で 案内することがあります。その 区間はルート案内されません。 地図を参考に移動してください。

#### 乗換案内で使用する時刻表 データについて

- JRデータの内容は、(株)交通新聞 社発行の「JR時刻表|平成24年 7月号に基づいています。この時刻 データを無断転載・複写や電磁 媒体などに加工することを禁止 します。(弘承:平成10年53号)
- JR・第三セクターを除く鉄道の時 刻データは、JTB時刻表2012年 7月号に基づいています。この時刻 データを無断転載・複写や電磁 媒体などに加工することを禁止 します。(JTB承:03-01)

# 電車を利用する歩

# ルート案内を開始する

電車を利用する経路を作成すると、出発地から乗車駅、降車駅から目的地まで のルートをそれぞれ案内します。

● 電車の乗車区間は、ルート案内を行いません。 乗車駅に着くとルート案内を終了しますので、降車駅到着後に再度、ルート 案内開始の操作を行ってください。

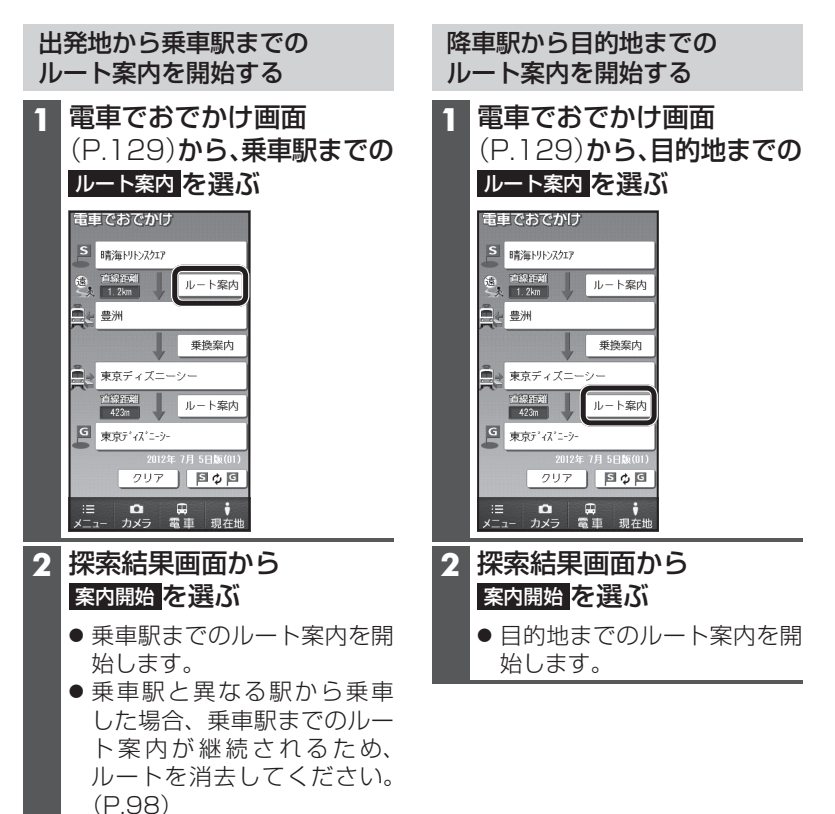

#### お知らせ

● 到着予想時刻は、<u>ルート案内</u>を選んだ時点の時刻をもとに算出されます。